Para realizar a pré-inscrição, acesse a plataforma no endereço: <u>http://esaj.tjrj.webaula.com.br</u>.

Digite o seu CPF e a sua senha (caso não tenha feito a alteração, a senha também será o seu CPF).

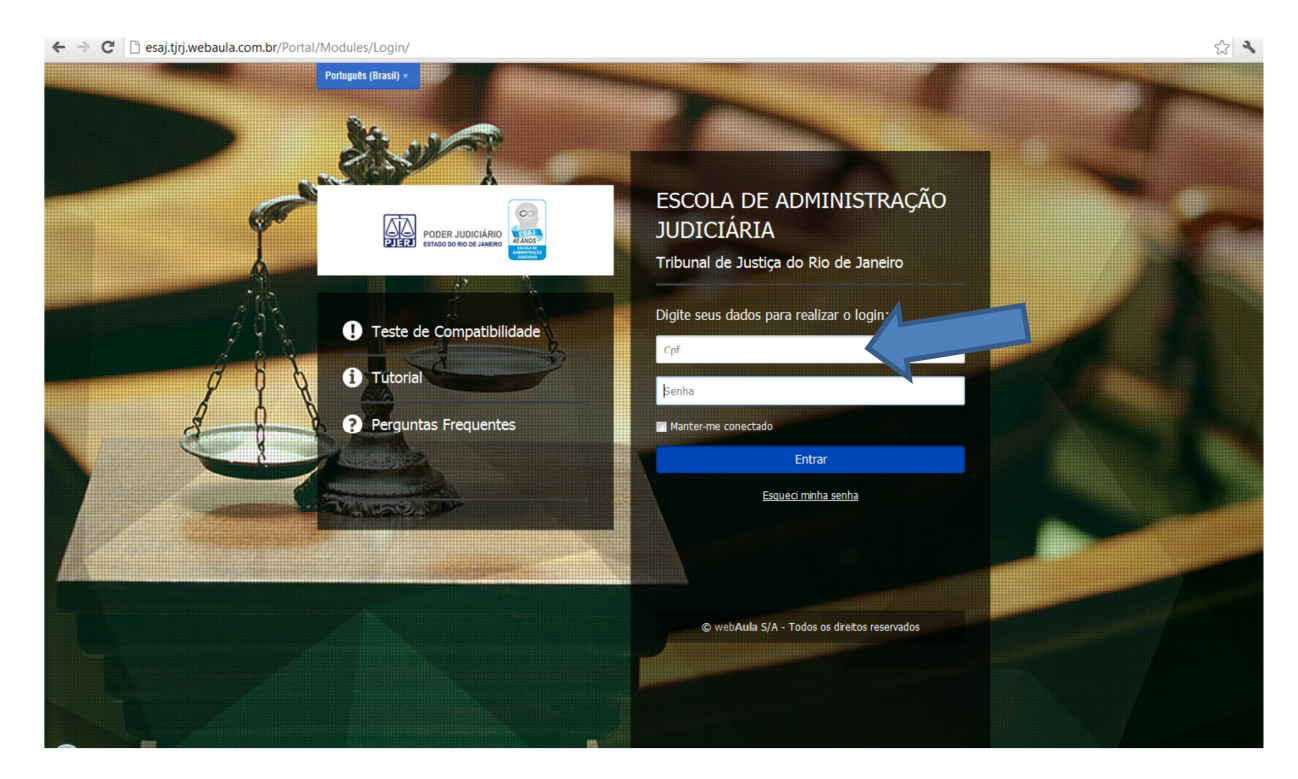

Na aba "Treinamentos" escolha a palestra que deseja assistir, e clique em "Faça a sua inscrição" para visualizar as informações da palestra.

| ome                    | Meu Painel                         | Treinamentos                                                  | Comunidades                                                                                                    | WebTV N                   | lídia Digital                             | Mensagens                                                                                                    | Notícias                                                    |                     |                                                                                                    |                                                                                                    |
|------------------------|------------------------------------|---------------------------------------------------------------|----------------------------------------------------------------------------------------------------|---------------------------|-------------------------------------------|----------------------------------------------------------------------------------------------------|-------------------------------------------------------------|---------------------|----------------------------------------------------------------------------------------------------|----------------------------------------------------------------------------------------------------|
| ê está a               | iqui: » <mark>Home » Treina</mark> | imentos                                                       |                                                                                                    |                           |                                           |                                                                                                    |                                                             |                     |                                                                                                    |                                                                                                    |
| Trei                   | namentos                           |                                                               |                                                                                                    |                           |                                           |                                                                                                    |                                                             |                     | 🕜 Precisa de ajuda                                                                                                    | a? Lista Compl                                                                                                    |
| Non                    | le                                 |                                                               |                                                                                                    | 1                         | Tipo Todos                                | ▼ Matricu                                                                                                    | Ila Todos [                                                 | ▼ Statu             | S Todos 🔽                                                                                                    | Buscar                                                                                                    |
| OOS                    |                                    |                                                               |                                                                                                    |                           |                                           |                                                                                                    |                                                             |                     |                                                                                                    |                                                                                                    |
|                        |                                    |                                                               |                                                                                                    |                           |                                           |                                                                                                    |                                                             |                     |                                                                                                    |                                                                                                    |
| 5)                     |                                    |                                                               | Disponível para pré                                                                                                    | i-inscrição               |                                           | Disponível para                                                                                                    | a pré-inscrição                                             |                     | Concluid                                                                                                    | o 10                                                                                                    |
| s<br>PETÊN             | CIA TÉCNICA                        | PODER A                                                       | Disponível para pré<br>bizan<br>Loiculatio do Estado do Rio de Java<br>Loiculatio do Estado do Rio de Java<br>Loi da Administração Judeisia - ESU | Finscrição<br>IEMO        | PCO                                       | Disponível para<br>Unitari<br>BER JUDICANO DO ESTADO DO NIO D<br>Excela de Administração Judicaria                                                                                                    | a pré-inscrição<br>SE JANEIRO<br>ERAJ                       |                     | Concluid<br>bathar<br>PODER ALDICARIO DO ESTADO<br>Escola da Administração Ad                                                                                      | O 10<br>DO RIO DE JANEJRO<br>diceana - EGAJ                                                                                                    |
| s<br>Petên<br>Petên    | CIA TÉCNICA<br>CIA TÉCNICA         | Cicle                                                         | Disponível para pre<br>branch<br>horizvelo ocerso o no oce av<br>es de Ammenica José es es es<br>o de Paleste<br>o novo cec                       | Hiscrição<br>1990<br>ITAS | <br>Cio                                   | Disponível para<br>bitan<br>Ren Andrei Moro do Estrado do non do<br>Exercita do Antonesia<br>Colo de Pale<br>o Novo cec                                                                                                    | a pré-inscrição<br>se averno<br>seras<br>stras              |                     | Concluid<br>Lianger<br>POSER ALEMENT DO DE ETNOO<br>Exante an Administration<br>Conclus de Para<br>o Novo d                                                        | o to<br>concote unesno<br>cenara - resu<br>alestras<br>cpc                                                                                                    |
| is<br>Petên<br>Petên   | CIA TÉCNICA<br>CIA TÉCNICA         | Cicle                                                         | Disponível para pré<br>barbar<br>Di arbar<br>Di de Palesti<br>o novo cec<br>ua inscrição                                                          | rinactição<br>enco<br>ras | roo<br>Cic<br>D Faça a                    | Disponível para<br>Unical<br>Ante Accelero do Estado do Desta<br>Estas a Acessada<br>Clo de Pale<br>o Novo CPC                                                                                                    | e pré-inscrição<br>M unarro<br>reau<br>Stras                |                     | Conduid<br>Utility<br>Consequences as stress<br>taxes as Assessments as<br>Ciclo de Pa<br>o Novo co                                                                | o 10<br>Do Ro Se Aneno<br>decara - ESA<br>alestras<br>SPC                                                                                                    |
| is<br>Ipetên<br>Ipetên | CIA TÉCNICA<br>CIA TÉCNICA         | Cicle<br>Cicle<br>Faça a s<br>Case delle Com<br>Palestra - At | Disponívil para pré<br>britai<br>o de Palesti<br>o Novo cec<br>ua inscrição<br>werbica réouca secti-<br>os Processuais no                         | rinscrição<br>ras<br>ras  | Cic<br>Cic<br>Carso Onice  <br>Palestra - | Disponível para<br>Jarian<br>Area Accelerado do Estado do Estado do Estado<br>Dese a Accelerado do Estado<br>Dese a Accelerado do Estado<br>O NOVO CPC<br>O NOVO CPC<br>O Sua inscrição<br>O Sua inscrição<br>O Sua Féxica técnica Esp<br>A fase postulatóri | e pré-inscrição<br>ne avaza<br>stras<br>ecífica -<br>a no n | Corso Ord<br>Palest | Conduid<br>United<br>More a convento de trato<br>Cuerta e a convento a<br>Ciccio de Pa<br>o novo co<br>oncluído<br>ine ( convertência récuit<br>ra - Atos Processu | o 10<br>conserver<br>conserver<br>conse |

| lome        | Meu Paine                                                 | Treinamentos            | Comunidades            | WebTV            | Mídia Digital        | Mensagens                          | Notícias       |   |                      |
|-------------|-----------------------------------------------------------|-------------------------|------------------------|------------------|----------------------|------------------------------------|----------------|---|----------------------|
| xê está a   | aqui: » Home » T                                          | reinamentos » Detalhes  |                        |                  |                      |                                    |                |   |                      |
| Pale        | estra - Ato                                               | os Processuais          | no Novo CPC            | C - Jose         | Claudio Tor          | res Vasconc                        | elos           |   | Precisa de ajuda?    |
|             | R和 Andamento                                              |                         |                        |                  |                      |                                    |                |   | 🙏 Faça sua Inscrição |
|             | roten Alticianio de estado de<br>Tanía la Adronatição Sal |                         | Nota                   |                  |                      |                                    |                | 0 |                      |
| C           | ICIO DE Pa<br>o novo ci                                   |                         | Turma: TV1012016 - Ato | s Processuais no | o Novo CPC Per       | iodo de acesso: Dispo              | nível a partir |   |                      |
| 1           | 22                                                        |                         | Tipo: Curso on-line    |                  | de 1                 | 15/02/2016<br>rário: 00:00 a 23:59 |                |   |                      |
| 3           | -C-                                                       |                         | Carga Horária: 02:30 h | ECNICA ESPECI    | FICA - LEGISL<br>Sta | tus: Não iniciado                  |                |   |                      |
| estra - Ato | s Processuais no                                          | Novo CPC - Jose Claudio | Torres Vasconcelos     |                  |                      |                                    |                |   |                      |
| Detalhes    | do Curso (                                                | Conteúdo Programático   | D                      |                  |                      |                                    |                |   |                      |
| Público A   | Ivo                                                       |                         |                        |                  |                      |                                    |                |   |                      |
| Fodos os S  | Servidores do PJE                                         | RJ                      |                        |                  |                      |                                    |                |   |                      |
| Carga Ho    | rária                                                     |                         |                        |                  |                      |                                    |                |   |                      |
|             |                                                           |                         |                        |                  |                      |                                    |                |   |                      |

Aguarde o e-mail de notificação confirmando a inscrição no curso escolhido e acompanhe a data de início da turma.

Caso as vagas da pré-inscrição já tenham sido preenchidas, inscreva-se na fila de espera para a turma escolhida.

Abrindo novas vagas para a turma elas serão preenchidas automaticamente pelos servidores na fila de espera.

**Para assistir a palestra,** no período previsto, acesse novamente a plataforma e na aba "Meu painel", clique na palestra em que você se inscreveu.

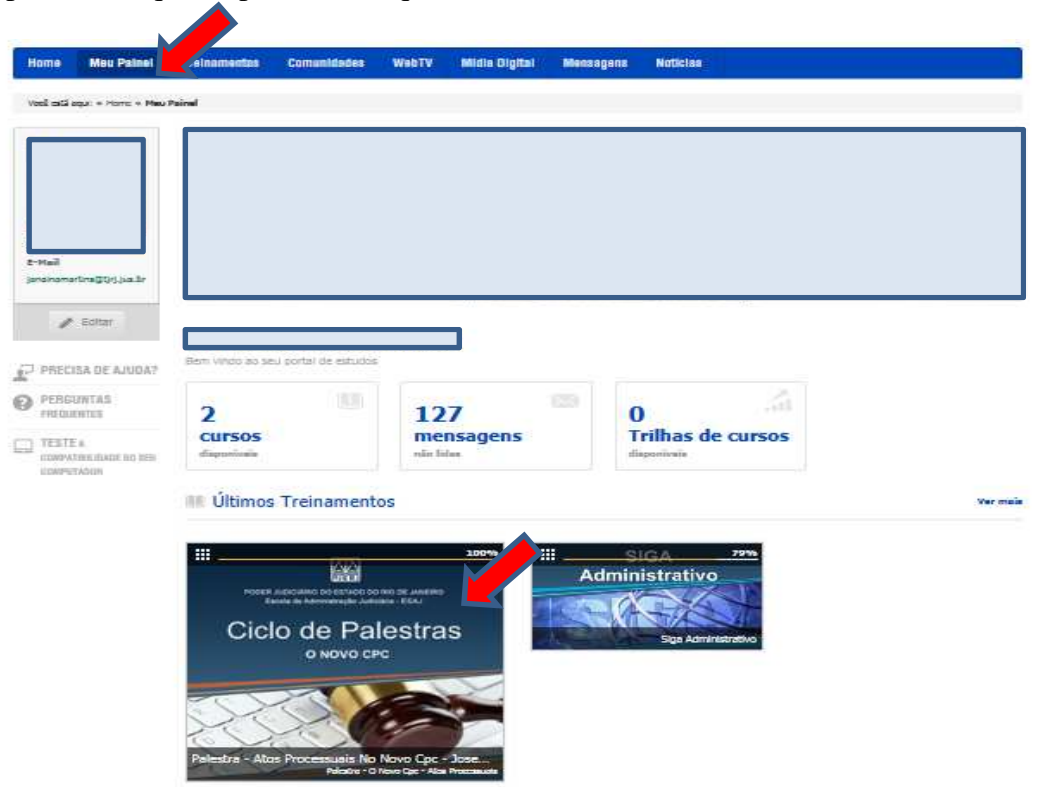

O vídeo da palestra logo abrirá para que você possa assisti-la. Quando terminar, clique em avançar para abrir a verificação de aprendizagem.

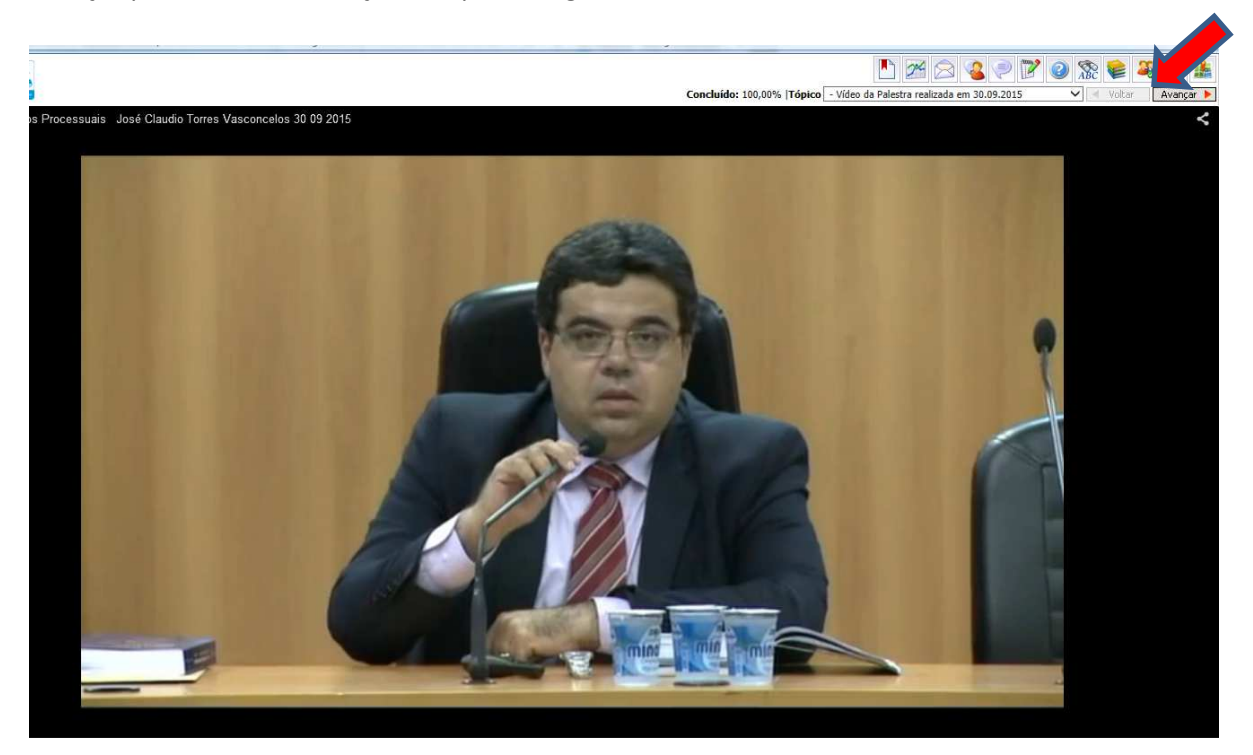

Clique em iniciar e responda as 10 questões relativas à palestra assistida.

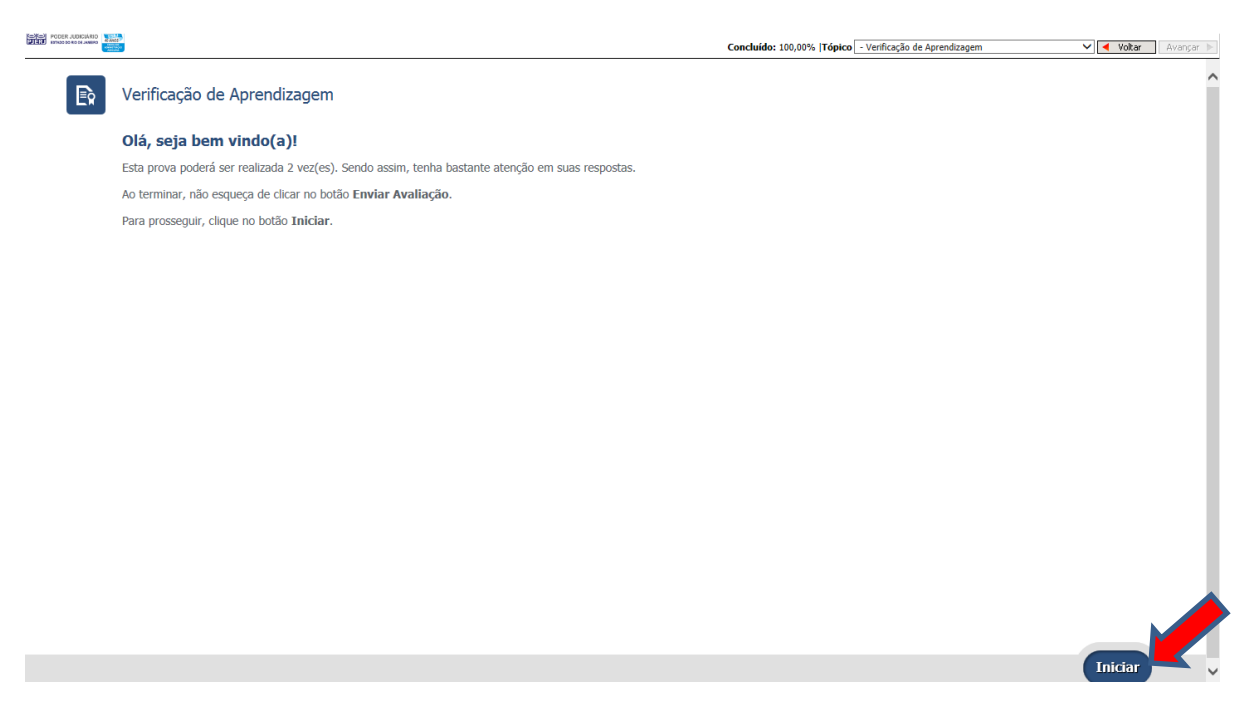

Lembramos que para obter a pontuação da palestra é necessário acertar, no mínimo, 70% das questões.

Atenciosamente

Equipe SEDIS/ESAJ.